# Approving Changes in CLSS Workflow

1. You will receive an email from CLSS when changes are submitted to workflow that require your approval:

| CLSS Schedule Approval Request: IE 101-0 Adv IE/Academic Credit                                                                                                    |                                                                                                    |
|----------------------------------------------------------------------------------------------------|----------------------------------------------------------------------------------------------------|
| CU CourseLeaf Update <wichita@notify.courseleaf.com><br/>To ◎ August, Michele</wichita@notify.courseleaf.com>                                                                                                    | $\begin{tabular}{ c c c c c } \hline \hline \hline \hline \hline \hline \hline \hline \hline \hline \hline \hline \hline \hline \hline \hline \hline \hline \hline$ |
| () We removed extra line breaks from this message.                                                                                                    |                                                                                                    |
| Start your reply all with: Yes, I approve. Approved. I approved it. (i) Feedback                                                                                                    |                                                                                                    |
| Hello Michele,                                                                                                    |                                                                                                    |
| There are pending CLSS SCHEDULE proposals awaiting your approval in your role as Assoc Reg Schedu<br>IE 101-0 Adv IE/Academic Credit                                                                                                    | ile CLSS, including:                                                                                                    |
| Comments, if any:                                                                                                    |                                                                                                    |
| Please click this link to review the changes and Approve or Rollback:         https://nam04.safelinks.protection.outlook.com/?url=https%3A%2F%2Fnextcatalog.wichita.edu%2I         ule%2520CL5S&data=05%7C02%7Cmichele.august%40wichita.edu%7C5a25e3774a674b2c54d508dce         7C638646277377415032%7CUnknown%7CTWFpbGZsb3d8eyJWljoiMC4wLjAwMDAiLCJ0JjoiV2luMzli         7Ccsadata=LTSdzVUET%2F%2BSnp5J9untFosEGn0xT1ySMTtXZXIMwn8%3D&reserved=0         For questions or additional information regarding this email, please contact the Registrar's Office at:         schedulebuilding@wichita.edu       -or-         Allie Paredes (316) 978- 5394 | Ecourseleaf%2Fapprove%2F%3Frole%3DAssoc%2520Reg%2520Sched-<br>ed67d1f1%7Ce05b6b3f19804b248637580771f44dee%7C1%7C0%<br>iLCJBTil6ik1haWwilCJXVCI6Mn0%3D%7C0%7C%7C%    |
| Thank you!                                                                                                    |                                                                                                    |

2. Click the link to go to the CLSS Approval page:

| ouncel see                            |                                                                                                    |                 |                                    |                                   |                                                                                                   |                                          |
|---------------------------------------|----------------------------------------------------------------------------------------------------|-----------------|------------------------------------|-----------------------------------|---------------------------------------------------------------------------------------------------|------------------------------------------|
| JURSELEAF                             |                                                                                                    |                 |                                    |                                   | e Help                                                                                            | User: Michele August & Log Out           |
| ges Pending Approval                  |                                                                                                    |                 | 🖽 Pilter List 🖉 Refesh List        | Your Role: Assoc Reg Schedule 👻   | Page Info Workto                                                                                  | V Status Attached Files Revision History |
| AGE                                   |                                                                                                    |                 |                                    | USER                              | Title: IE 101.0 Adv. I                                                                            | Ellendomic Crodit                        |
| 202510EBOL/IS91. E. 101.0 Av Elikaden | n Cont                                                                                                    |                 |                                    | Akcandva Paroles 🦰                | Last Update: Oct 19<br>Template: wen<br>Page Authors: ENC<br>Workflow:<br>College:<br>Department: | i, 2024 5:22pm                           |
| YAGE REVIEW 🚔                         | the Owner 🔊 I Werr Changes By: All Changes 🗸                                                                   |                 |                                    | v                                 |                                                                                                   | Ed. 7. Million (* Apport (*              |
|                                       | IE 101-0 Adv IE/Academic Credit                                                                                | _               |                                    |                                   |                                                                                                   | In Workflow                              |
|                                       | Rules Triggered                                                                                                |                 |                                    |                                   |                                                                                                   | 2. Banner CLSS                           |
|                                       | <ul> <li>40. Workflow: Room double-booking requires Registrar revie</li> </ul>                                 | w.              |                                    |                                   |                                                                                                   |                                          |
|                                       | Section Information                                                                                            |                 |                                    |                                   | Fall 2024, ENGL                                                                                   |                                          |
|                                       | Course: IE101                                                                                                  |                 | CRN: 11648                         |                                   |                                                                                                   |                                          |
|                                       | Title/Topic:                                                                                                   |                 | Long Title:                        |                                   |                                                                                                   |                                          |
|                                       | Part of Term *: 510 (Second Half Term) (10/10/24 to 12/5/24)                                                   |                 | Campus *: M (Main)                 |                                   |                                                                                                   |                                          |
|                                       | Credit Hrs: 1.75                                                                                               |                 | Inst. Method *: TCI 100% in-Perso  | n Instruction                     |                                                                                                   |                                          |
|                                       | Status: Active                                                                                                 |                 | Viewable Online: Not Viewable on S | earch, Cannot Register (Not Used) |                                                                                                   |                                          |
|                                       | Special Approval: (None Assigned)                                                                              |                 | Course Type: Lecture               |                                   |                                                                                                   |                                          |
|                                       | Grade Mode *: Credit/No Credit (Default Value)                                                                 |                 | Cross-list With:                   |                                   |                                                                                                   |                                          |
|                                       | Section Attributes                                                                                             |                 | Course Attributes                  |                                   |                                                                                                   |                                          |
|                                       | UNIV (Course from 4-YR School)                                                                                 |                 | Course from 4-YR School            |                                   |                                                                                                   |                                          |
|                                       | A (Div A Human+FineArts)                                                                                       |                 | Div A Human+FineArts               |                                   |                                                                                                   |                                          |
|                                       | FLAC (Liberal Arts Course Fee)                                                                                 |                 | Liberal Arts Course Fee            |                                   |                                                                                                   |                                          |
|                                       | Restrictions                                                                                                   |                 | Prerequisites                      |                                   |                                                                                                   |                                          |
|                                       | Field of Study - Major to INCLUDE<br>L10U - Intensive English Program<br>L11U - Intensive English and Academic |                 |                                    |                                   |                                                                                                   |                                          |
|                                       |                                                                                                    |                 |                                    |                                   |                                                                                                   |                                          |
|                                       | Instructor                                                                                                    | Meeting Pattern |                                    |                                   |                                                                                                   |                                          |

This page shows you what changes have been made that are awaiting your approval. Pay particular attention to the Rules Triggered list at the top of the page and any red or green

markup within the document. Items underlined in green are new while those crossed through in red are what was changed.

#### 3. You can either approve, rollback, or edit:

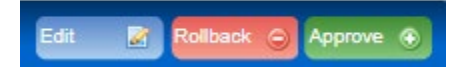

### a. Approve

Click the green Approve button to Approve. This will send the approval to the next step in the workflow.

### b. Rollback

Click the red Rollback button to roll the changes back to a previous approval step or to the initiator. Choose the role you want to send back to. You will need to enter a comment in the Comment/Reason box to continue. **Be very specific in your reasoning for rolling back in this comment section.** Make sure to be as specific in the comment as possible. Include your name or initials.

| Rollback Page                                                                            |         |
|------------------------------------------------------------------------------------------|---------|
| Rollback to:<br>Alexandrea Paredes                                                       | •       |
|                                                                                          |         |
| Comment/Reason:<br>Cannot double book this classroom space<br>Choose a different room MA | ▼<br>•• |
|                                                                                          |         |
| Rollback Cancel                                                                          | _4      |

## c. Edit

Click the blue Edit button to make changes to the section. This will open the Section Editor where you can make changes directly to the section and save. You can approve after making your changes.

## Workflow Steps

Workflow steps are listed under the approval buttons. This shows what steps are required in the workflow. The current step is in orange, previous steps are in green, and future steps are in gray.

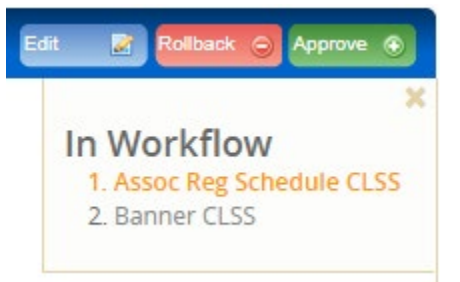

Once the request has gone through all the steps in the workflow, the initiator (department schedule builder) will receive an email notifying them that the changes have been approved and have been made.